## **Employee Guide to Hero**

## How to view who input & completed your training:

#### Step 1:

Log into Hero

#### Step 2:

#### Go to "My Learning" and click "My Active Training."

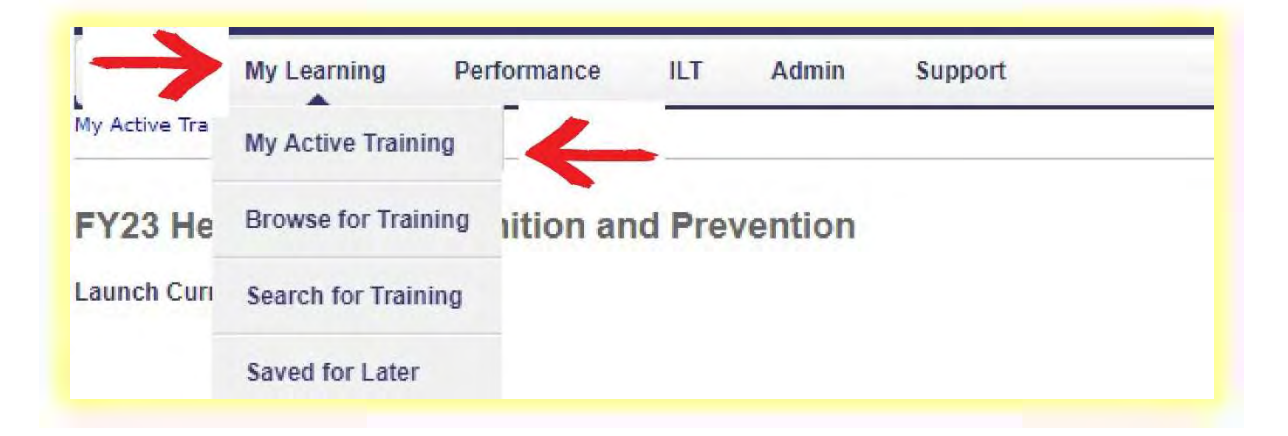

#### Step 3:

### Click Active & switch to Completed under "Filter by Training Status."

| o include select training records migrated from your SAP transcript to |
|------------------------------------------------------------------------|
|                                                                        |
| t migrated to HERO. EDW reports will not include training records from |
|                                                                        |
|                                                                        |
|                                                                        |
| Search by Keyword                                                      |
| Search Q                                                               |
|                                                                        |

#### Step 4:

Select the drop-down menu for the training you would like to verify and click "View Training Details."

| er by training Status  | tus Sort by Filter by Training Type                    |                                                                  | Search by Keyword | Search by Keyword   |  |
|------------------------|--------------------------------------------------------|------------------------------------------------------------------|-------------------|---------------------|--|
| ompleted 🔻             | Completion Date *                                      | All Types                                                        | Search            | Д,                  |  |
| rch Results (82)       |                                                        |                                                                  |                   |                     |  |
| FY23 Prin<br>Completed | vacy Act Compliance f<br>:4/26/2023 Status: Compl      | or Bargaining Unit Employees<br>ted Training Type : Online Class | View Comp         | oletio 🝷            |  |
|                        |                                                        |                                                                  |                   |                     |  |
| FY23 HIF<br>Completed  | P Safety Talk 2068<br>:3/16/2023 Status: Comple        | ted Training Type : Material                                     | View Comp         | oletio 🔻            |  |
| FY23 He                | at Stress Recognition                                  | nd Prevention                                                    | View Comp         | oletio 🔻            |  |
| Completed              | : 3/16/2023 Status : Compl                             | ted Training Type : Curriculum                                   | View Com          | pletion Page        |  |
|                        |                                                        |                                                                  | View Certi        | ficate              |  |
| FY23 Hei<br>Completed  | at Stress Recognition :<br>3/13/2023 Status : Complete | ted Training Type : Online Class                                 | Open Curr         | iculum              |  |
|                        | second second                                          |                                                                  | View Train        | ing Details         |  |
|                        |                                                        |                                                                  | Move to A         | irchived franscript |  |

### Step 5:

#### Click the drop-down arrow.

| Curriculum                                               |                                                                                                    |          |         |               |          |                                                                                                    |
|----------------------------------------------------------|----------------------------------------------------------------------------------------------------|----------|---------|---------------|----------|----------------------------------------------------------------------------------------------------|
| Select A Training View                                   |                                                                                                    |          |         |               |          |                                                                                                    |
| All Training  Activated Training  Not Activated Training | All Training 🔷 Activated Training 🔷 Not Activated Training 👘 Check to sort by due date (uncheck box to return to default view) |          |         |               |          |                                                                                                    |
| FITLE (CLICK ON TO SEE COURSE DESCRIPTION)               | TYPE                                                                                                    | DUE DATE | EXCUSED | STATUS        | OPTIONS  | DETAILS                                                                                                    |
| Optional Job Aids (Min. required: 0)                     | Section                                                                                                    |          |         |               |          | (VON-E                                                                                                    |
| FY23 Heat Illness Prevention Program                     | PDF Document                                                                                                    | None     | No      | Not Activated | Activate | Hone                                                                                                    |
| Navigating the Heat Illness Curriculum SWI               | PDF Document                                                                                                    | None     | No      | Not Activated | Activate | None                                                                                                    |
| Required Training (Min. required: 2)                     | Section                                                                                                    |          |         |               |          | None                                                                                                    |
| FY23 Heat Stress Recognition and Prevention              | Online Class                                                                                                    | None     | No      | Completed     | Launch   | 95 E                                                                                                    |
| S FY23 HIPP Safety Talk 2068                             | PDF Document                                                                                                    | None     | No      | Completed     | Launch   | <b>3</b>                                                                                                    |
| ssignment and Version History                            |                                                                                                    |          |         |               |          |                                                                                                    |
|                                                          |                                                                                                    |          |         |               |          |                                                                                                    |
| Concernent Protectory                                    |                                                                                                    |          |         |               | 4        | and the second second se |

## Step 6:

# Verify who input& completed your training.

| Assignment and Version /                                                                                                    | Ţ |
|----------------------------------------------------------------------------------------------------|---|
| Transcript History                                                                                                    | Á |
| Completed by Jack Fraud (12121213) on 5/16/2023 10:30:00 AM<br>Registered by Learning Assignment Tool (265269) on 11/18/2022 3:48:36 PM Comments: Upgrade Register<br>Upgraded to Version 5.0 by Learning Assignment Tool (265269) on 11/18/2022 3:48:35 PM Comments: Changed provider for safety talk<br>Registered by Learning Assignment Tool (265269) on 11/11/2022 1:32:06 PM<br>Approved by Learning Assignment Tool (265269) on 11/11/2022 1:32:06 PM<br>Assigned by Learning Assignment Tool (265269) on 11/11/2022 1:32:06 PM |   |
| Time Zone: (UTC-06:00) Central Time (US & Canada)                                                                                                    |   |
| « Back                                                                                                    |   |